| 1  | <b>登</b> 录米师知彗教师教育网 | 打开后公面面 |
|----|---------------------|--------|
| ⊥. | <u> </u>            | 打开加百贝囬 |

| $(\aleph)$       |                    |
|------------------|--------------------|
| 汞登夛规             | 手机登录               |
| 🔵 高校 🔵 实践学校 🔵 省音 | 平台管理               |
| 学校               | *                  |
| 请输入您的用户名         |                    |
| <br>请输入密码        |                    |
| 验证码              | <mark>231</mark> 5 |
| 登录               |                    |

2. 选择【账号登陆】,选择角色

- ① 省级督导:选择【省平台管理】
- 2 校级督导:选择【高校】,下拉选择学校
- ③ 院级督导:选择【高校】,下拉选择学校
- 填写账号、密码、验证码,点击【登录】

|        | 尿受受规        | 手机登录                  |   |
|--------|-------------|-----------------------|---|
|        | 🔷 高校 🔹 实践学校 | ○ 省平台管理               |   |
|        | 请输入账号       |                       |   |
| $\leq$ | 请输入密码       |                       | • |
|        | 验证码         | 6925                  |   |
|        | 登录          |                       |   |
|        | 申请创建新的实践学校  | ☆( <del>季常は</del> 审核) |   |

3. 点击【活动督导】, 点击【技能考核活动督导】展开菜单,点击【活动列表】,选择要 查询的技能考核活动,点击【查看】,可以查看活动基本信息

| 💫 智慧教育             | 王 ② 活动留导                                                                              |    |            | 寅示大学督导 🔻 |
|--------------------|---------------------------------------------------------------------------------------|----|------------|----------|
| 合 首页               | 《 □ 首页 活动列表 ×                                                                         |    |            | » \      |
| ◎ 活动督导 🛛 🔺         | _ 选择年份 ▼ 选择学期 ▼ 状态 ▼ 请输入名称 Q 查询                                                       |    |            |          |
|                    | D 名称 状<br>态 活动时间 机房考试时间 微格考试时间 查積                                                     | 看成 | 创建时间       | 操作       |
|                    | 13 2019上学期考核活 开 启 2019-06-11-2019-06-30 2019-06-12 08:00-08:10 2019-06-12 09:00-17:00 |    | 2019-06-11 |          |
| 三笔字书画活动督导 ▼        | 上一页 <b>1</b> 下一页 到第 <b>1</b> 页 <b>确定</b> 共1条 10条/页 •                                  |    |            |          |
| 校 能考核 活动 曾夺 人 活动列表 |                                                                                       |    |            |          |
| 学生成绩查看             |                                                                                       |    |            |          |
| 微格活动督导    ▼        |                                                                                       |    |            |          |

 点击【学生成绩查看】,按条件筛选实习活动,点击【查询】可查询该活动中所有学生 的考核情况

| 💫 智慧教育                                    | ÷   | 三 ◎ 活动管导                                |         |                 |       |       |       |       |       |        | ø      | 0      | > 演示大学督导 🗸 |        |         |        |
|-------------------------------------------|-----|-----------------------------------------|---------|-----------------|-------|-------|-------|-------|-------|--------|--------|--------|------------|--------|---------|--------|
| ☆ 首页                                      | ≪ 1 |                                         |         |                 |       |       |       |       |       |        |        |        |            |        | » ~     |        |
| □ 二 ● ○ ○ ○ ○ ○ ○ ○ ○ ○ ○ ○ ○ ○ ○ ○ ○ ○ ○ | 选择  | <b>造择年份 ▼ 选择学期 ▼ 遠探活动 ▼</b> 清输入名称 Q. 査询 |         |                 |       |       |       |       |       |        |        |        |            |        |         |        |
| 见习活动督导 <b>·</b><br>实习活动督导 ·               | ID  | <b>₩</b> 3                              | 姓名      | 考核活动            | К1    | J1    | B1    | S1    | M1    | K2     | J2     | B2     | S2         | M2     | 总成<br>绩 | 等<br>级 |
| 研习活动督导    ▼                               | 1   | 201531500201                            | 王伟      | 2019上学期考<br>核活动 | 96.00 | 98.00 | 90.00 | 97.00 | 96.00 | 未<br>阅 | 未<br>阅 | 未<br>阅 | 未<br>阅     | 未<br>阅 | 1       | 1      |
| 三笔字书画活动督导<br>支能考核活动督导                     | 2   | 201531500202                            | 阙子<br>荣 | 2019上学期考<br>核活动 | 未阅    | 未阅    | 缺考    | 缺考    | 缺考    | 未<br>阅 | 未<br>阅 | 缺<br>考 | 缺<br>考     | 缺<br>考 | 7       | 7      |
| 活动列表                                      | 3   | 201531500203                            | 吴东<br>升 | 2019上学期考<br>核活动 | 未阅    | 未阅    | 缺考    | 缺考    | 缺考    | 未<br>阅 | 未<br>阅 | 缺<br>考 | 缺<br>考     | 缺<br>考 | /       | /      |
| 学生成绩查看                                    | 4   | 201531500204                            | 毛俊<br>航 | 2019上学期考<br>核活动 | 缺考    | 缺考    | 缺考    | 缺考    | 缺考    | 缺考     | 缺考     | 缺考     | 缺考         | 缺考     | 缺考      | 缺<br>考 |
| 微格活动督导                                    | 5   | 201531500205                            | 陈鹰      | 2019上学期考<br>核活动 | 缺考    | 缺考    | 缺考    | 缺考    | 缺考    | 缺<br>考 | 缺<br>考 | 缺<br>考 | 缺<br>考     | 缺<br>考 | 缺考      | 缺<br>考 |